## OCM BOCES Network Team DIRECTIONS for filling out the Scope of Work (Student Outcomes and Work Plan, and the Activity Level Budget)

BEFORE GETTING STARTED, access your LEA Baseline Data:

- 1. Login into the NYSED Business Application Portal
- 2. Select the Information and Reporting Services Portal link.

|                       | <b>D</b> .gov                                                    |                                                                                 |       |
|-----------------------|------------------------------------------------------------------|---------------------------------------------------------------------------------|-------|
| Business Portal FA    | Q's                                                              | Reset Password   Change Password   Log Of                                       |       |
|                       | Welcome Lorianne De                                              | forest Search Business P                                                        | ortal |
|                       | The NYSED                                                        | Application Business Portal                                                     |       |
|                       | CLICK HERE for new Pa                                            | ssword Change procedures for some applications                                  | _     |
|                       | My Applications                                                  |                                                                                 |       |
| Constant and a second | If the Superinte<br>(DOES NOT A                                  | Notice:<br>endent or Principal has Changed<br>PPLY to SUMMER SCHOOL PRINCIPALS) |       |
|                       |                                                                  | Click Here                                                                      |       |
|                       | New York State                                                   | Student Identification System (NYSSIS)                                          |       |
|                       | Information a                                                    | and Reporting Services Portal (IRSP)                                            |       |
|                       | PIDI                                                             | Other Applications                                                              |       |
|                       | For more information on our applications visit our <u>Online</u> | You may be required to sign in to access these applications                     |       |
|                       | Approved Preschool Special Education                             | Child Nutrition Knowledge Center (CN)                                           |       |
|                       | Programs Site Search                                             | Electronic Liberty Partnerships Program System (ELPPS)                          |       |
|                       | <ul> <li>Inventory of Registered Programs</li> </ul>             | <ul> <li>Impartial Hearing Reporting System (IHRS)</li> </ul>                   |       |
|                       | <ul> <li>Look Up Postal Zip Codes</li> </ul>                     | <u>Rate Setting Unit (RSU)</u>                                                  |       |
|                       | NYSED Public web site                                            | System to Track and Account for Children (STAC)                                 |       |
|                       | Professional License Online Verification                         | Ieachers Certification (TEACH)                                                  |       |
|                       | Searches                                                         | VESID PD System Login                                                           |       |

 Access LEA Baseline Data at the link below. This one-page document will provide all LEA baseline data required for Tables 1, 2, and 3 of the Student Outcomes Report and the first baseline in Table 4.

|                                                                                                    | Announcements                                                                                                    |                            |  |  |  |  |  |  |  |  |  |  |
|----------------------------------------------------------------------------------------------------|----------------------------------------------------------------------------------------------------|----------------------------|--|--|--|--|--|--|--|--|--|--|
|                                                                                                    | Race to the Top Final Scope of Work                                                                                                    |                            |  |  |  |  |  |  |  |  |  |  |
|                                                                                                    | Note: A revised version of the document, "Student Outcomes and Work Plan" is now available, replacing the previously-pot<br>this version to complete your LEA's Final Scope of Work. Thank You. | osted document. Please use |  |  |  |  |  |  |  |  |  |  |
|                                                                                                    | Professional Staff State Identifiers File                                                                                                    |                            |  |  |  |  |  |  |  |  |  |  |
| The professional staff State identifiers file is now available via the IRS Portal. Please download this file and load it into your human resource and student systems to use in reporting staff and student course grade information. |                                                                                                    |                            |  |  |  |  |  |  |  |  |  |  |
|                                                                                                    | Id Name Actions Description Date Created Removable On Da                                                                                                    | te Last Modified Date      |  |  |  |  |  |  |  |  |  |  |
|                                                                                                    | 14 Total Cohort Graduation Sept 28 2010 Download File Show Description 09/28/2010 01:45 PM                                                                                                    | 09/29/2010 03:15 PM        |  |  |  |  |  |  |  |  |  |  |
|                                                                                                    | 2 Differentiated Accountability Report Download File Show Description 09/09/2010 10:42 AM                                                                                                    | 09/14/2010 11:11 AM        |  |  |  |  |  |  |  |  |  |  |
|                                                                                                    | 1 Teacher ID File <u>Download File</u> <u>Show Description</u> 09/09/2010 10:41 AM                                                                                                    | 09/14/2010 11:07 AM        |  |  |  |  |  |  |  |  |  |  |
|                                                                                                    | 20 Race to the Top Final Scope of Work Download File Show Description 10/08/2010 08:42 AM 11/08/2010 12:00                                                                                      | ) AM                       |  |  |  |  |  |  |  |  |  |  |
|                                                                                                    | 19 LEA Baseline Performance Data <u>Download File</u> <u>Show Description</u> 10/07/2010 07:51 AM 11/08/2010 12:00                                                                              | AM                         |  |  |  |  |  |  |  |  |  |  |
|                                                                                                    | Upload Submission<br>Periodically NYSED will request submissions from districts. Select 'Upload Files to NYSED' to review the list of current sub                                               | omission requests          |  |  |  |  |  |  |  |  |  |  |
|                                                                                                    | Upload Files to NYSED                                                                                                    |                            |  |  |  |  |  |  |  |  |  |  |
|                                                                                                    | Home   Logout                                                                                                    |                            |  |  |  |  |  |  |  |  |  |  |

## THEN, access the Race to the Top Scope of Work file (from the same portal):

1. Also at the <u>NYSED Business Portal</u>.

| R<br>N<br>thi                                                                                                    | Race to the Top Final Scope of Work Note: A revised version of the document, "Student Outcomes and Work Plan" is now available, replacing the previously-posted document. Please use this version to complete your LEA's Final Scope of Work. Thank You. |               |                  |                     |                     |                     |  |  |  |  |  |  |
|----------------------------------------------------------------------------------------------------|----------------------------------------------------------------------------------------------------|---------------|------------------|---------------------|---------------------|---------------------|--|--|--|--|--|--|
| Professional Staff State Identifiers File<br>The professional staff State identifiers file is now available via the IRS Portal. Please download this file and load it into your human resource and student<br>systems to use in reporting staff and student course grade information.                                                      |                                                                                                    |               |                  |                     |                     |                     |  |  |  |  |  |  |
| Id                                                                                                    | Name                                                                                                    | Actions       | Description      | Date Created        | Removable On Date   | Last Modified Date  |  |  |  |  |  |  |
| 14                                                                                                    | Total Cohort Graduation Sept 28 2010                                                                                                    | Download File | Show Description | 09/28/2010 01:45 PM |                     | 09/29/2010 03:15 PM |  |  |  |  |  |  |
| 2                                                                                                    | Differentiated Accountability Report                                                                                                    | Download File | Show Description | 09/09/2010 10:42 AM |                     | 09/14/2010 11:11 AM |  |  |  |  |  |  |
| 1                                                                                                    | Teacher ID File                                                                                                    | Download File | Show Description | 09/09/2010 10:41 AM |                     | 09/14/2010 11:07 AM |  |  |  |  |  |  |
| 20                                                                                                    | Race to the Top Final Scope of Work                                                                                                    | Download File | Show Description | 10/08/2010 08:42 AM | 11/08/2010 12:00 AM |                     |  |  |  |  |  |  |
| 19                                                                                                    | LEA Baseline Performance Data                                                                                                    | Download File | Show Description | 10/07/2010 07:51 AM | 11/08/2010 12:00 AM |                     |  |  |  |  |  |  |
| 19 LEA Baseline Performance Data       Download File       Show Description       10/07/2010 07:51 AM       11/08/2010 12:00 AM         Upload Submission       Periodically NYSED will request submissions from districts. Select 'Upload Files to NYSED' to review the list of current submission requests         Upload Files to NYSED |                                                                                                    |               |                  |                     |                     |                     |  |  |  |  |  |  |
| Ut                                                                                                    | pload Files to NYSED                                                                                                    |               |                  |                     |                     |                     |  |  |  |  |  |  |

2. The two forms that need to be filled out by November 8th and submitted through the portal are the "Student Outcomes and Work Plan" and "Race To The Top Activity Level Budget." Forms are in the Microsoft Office 2003 format and must be submitted in this (or 2000) format. Changes in the file format may lead to your submission not being automatically loaded and the LEA will be asked to resubmit them in the correct format. Download the files to your PC, work to complete the documents "off-line" and when you are finished, compile the completed files into a single ZIP file for up-loading to the IRS Portal.

|                                      | New York State Race to the Top Plan<br>PARTICIPATING LEA FINAL SCOPE OF WORK - STUDENT OUTCOMES AND WORK PLAN<br>F10 700 | ]                                           |            | A) Agency Code:                                                                                                    |                                                                                                    |                                                     |                                                    | q                                                                                                    | RTTT AWARD                                                                                                    |
|--------------------------------------|----------------------------------------------------------------------------------------------------|---------------------------------------------|------------|----------------------------------------------------------------------------------------------------|----------------------------------------------------------------------------------------------------|-----------------------------------------------------|----------------------------------------------------|----------------------------------------------------------------------------------------------------|----------------------------------------------------------------------------------------------------|
| Student<br>Outcomes and<br>Work Plan | District Public Charter School Agency EDES Code         Image: Code Code Code Code Code Code Code Code                   | Race To The<br>Top Activity<br>Level Budget | ACTINY COR | ©<br>CATIONES<br>CATIONES<br>AUTOMES<br>AUTOMES<br>AU | (2)<br>October I.,<br>1960 - June S2, J<br>1961 - June S2, J<br>1961 - June S2 | (c)<br>June 30, 2011<br>June 30, 2012<br>BUDGET<br> | (b) 2009 (2012)<br>2019 (2012)<br>BUDOET<br>BUDOET | (d) Addy 1, 2013 - September 23, 2014 BUDGET 24, 2014 - September 23, 2014 BUDGET 24, 2014 BUDGET 24, 2014 BUD | IV           VOVAL           BUSCORT           BUSCORT           BUSCOR |

## FOLLOW THESE DIRECTIONS:

1. Fill in the information on page 1 of the "Student Outcomes and Work Plan."

|                                                                                                    | District/Public Charter School Agency BEDS Code                                                                                                    |
|----------------------------------------------------------------------------------------------------|----------------------------------------------------------------------------------------------------|
|                                                                                                    |                                                                                                    |
| Name of School D                                                                                            | strict or Public Charter School:                                                                                                    |
| Contact Person:                                                                                             |                                                                                                    |
| Title:                                                                                                    |                                                                                                    |
| Phone Number:                                                                                               | Email Address:                                                                                                    |
|                                                                                                    | Area Code                                                                                                    |
| conducted in<br>Conditions,<br>contained in<br>implementati<br>Education D<br>written notic<br>submitted or | accordance with all applicable Foderal and State laws and regulations, application guidelines and instructions, the Terms as<br>kosurances and Certifications for Foderal Program Funds Under the American Recovery and Reinvestment Act (ARR<br>Appendix C of the Frinal Scope of Work Guidance Document, and that the requested budget amounts are necessary for the<br>no of this project. It is understood by the applicant that this application constitutes an offer and, if accepted by the NY<br>spartment or renegotiated to acceptance, will form a binding agreement. It is also understood by the applicant that immediate<br>will be provided to the grant program office if at any time the applicant learns that its certification was eroneous whe<br>has become eroneous by reason of changed circumstances.<br>wool bistrict SumetineadentPMbHL Charter Charter (Chair (creanic) and the any ficial). |
| Sci                                                                                                    | bis de supermendenter denter senter senter senter de entre de equivalent autorized unicial)                                                                                                    |

2. On page 2, fill-in TABLE 1. You can find the data you need for the baseline year from the page in the portal you printed out in the very first page of these directions. There are four numbers in the portal-printout listed for TABLE 1; just enter those data.

| STUDENT OUTCOME MEASURES                                                          | BASELINE<br>2009-10   |     | BASELINE<br>2009-10 |   | ANNUAL B |     | NCE TAP |     | ETS <sup>1</sup> | 3-14 | TOTAL<br>YR GAIN |  |
|-----------------------------------------------------------------------------------|-----------------------|-----|---------------------|---|----------|-----|---------|-----|------------------|------|------------------|--|
|                                                                                   | NYS                   | LEA |                     |   | WYS      | LEA | NYS     | LEA | NYS              | LE/  |                  |  |
| % Proficient or Advanced (3 or 4) on NYS 4 <sup>th</sup> Grade ELA Assessment     | <b>5</b> 6. <b>7%</b> | 4   | $\mathcal{N}$       |   | 3        |     | 2       |     | 9                |      |                  |  |
| % Proficient or Advanced (3 or 4) on NYS 4 <sup>th</sup> Grade Math<br>Assessment | 63.8%                 | 4   | N                   |   | 2        |     | 1       |     | 6                |      |                  |  |
| % Proficient or Advanced (3 or 4) on NYS 8th Grade ELA Assessment                 | 51.0%                 | 4   | $\checkmark$        |   | 3        |     | 2       |     | 10               |      |                  |  |
| % Proficient or Advanced (3 or 4) on NYS 8 <sup>th</sup> Grade Math<br>Assessment | 54.8%                 | 4   | $\leq$              | 3 | 3        |     | 3       |     | 11               |      |                  |  |

3. Enter your ANNUAL PERFORMANCE TARGETS. As long as your numbers are above the state baseline levels you can just add the gains you target. Just make sure that your target *totals* would always be greater (or equal to) the state target *totals*. Your percentage point gains don't have to be higher than the state's as long as your *totals* would never drop below the state's.

| STUDENT OUTCOME MEASURES                                                          |       | BASELINE<br>2009-10 |     | ANNUAL F<br>(per |     | ERFOR<br>entage | MANCI<br>points | E TARG<br>gains) | ETS' |      |     |      |  |  |
|-----------------------------------------------------------------------------------|-------|---------------------|-----|------------------|-----|-----------------|-----------------|------------------|------|------|-----|------|--|--|
| STODENT OUTCOME MERSORES                                                          |       |                     |     |                  | 201 |                 | 201             | 1-12             | 201  | 2-13 | 201 | 3-14 |  |  |
|                                                                                   |       | LEA                 | NYS | LEA              | NYS | LEA             | NYS             | LEA              | NYS  | LEA  | NYS | LE   |  |  |
| % Proficient or Advanced (3 or 4) on NYS $4^{\mbox{th}}$ Grade ELA Assessment     | 56.7% |                     | 2   |                  | 2   |                 | 3               |                  | 2    |      | 9   |      |  |  |
| % Proficient or Advanced (3 or 4) on NYS 4 <sup>th</sup> Grade Math<br>Assessment | 63.8% |                     | 1   |                  | 2   |                 | 2               |                  | 1    |      | 6   |      |  |  |
| % Proficient or Advanced (3 or 4) on NYS 8 <sup>th</sup> Grade ELA Assessment     | 51.0% |                     | 2   |                  | 3   |                 | 3               |                  | 2    |      | 10  |      |  |  |
| % Proficient or Advanced (3 or 4) on NYS 8 <sup>th</sup> Grade Math<br>Assessment | 54.8% |                     | 2   |                  | 3   |                 | 3               |                  | 3    |      | 11  |      |  |  |

4. On page 3 you will find TABLE 2 (Gap Closing). You fill this out in much the same way as you filled out the previous page, using the data you printed out from the portal.

|                                          | BASELINE               | ANNUAL PERFOR | E TAR        | GETS (percer | ntage points | s gains) <sup>2</sup> | TOTA | L 4 YR |
|------------------------------------------|------------------------|---------------|--------------|--------------|--------------|-----------------------|------|--------|
|                                          | % Proficien<br>2009-10 | 2010-11       | 2            | 2012-1       | 2            | 013-1                 | GA   | INS    |
|                                          | NYS LE                 | A             | LEA          | NYS          | EA NYS       | LEA                   | NYS  | LEA    |
| NYS 4 <sup>on</sup> Grade ELA Assessment |                        |               | K +          |              |              |                       | ī    |        |
| Black or African-American students       | 36.7%                  | 4N//          | <u>7  </u>   | 4            | 4            |                       | 13   |        |
| Hispanic or Latino students              | 39.8%                  |               | $\mathbf{P}$ | 4            | 4            |                       | 13   |        |
| Students with Disabilities               | 18.7%                  |               | Λ            | 3            | 3            |                       | 10   |        |
| English Language Learners                | 20.2%                  |               | R            | 3            | 3            |                       | 11   |        |
| Economically Disadvantaged students      | 42.6%                  |               | <b>r</b>     | 4            | 3            |                       | 14   |        |
| NYS 4 <sup>m</sup> Grade Math Assessment |                        |               | N            |              |              |                       |      | ;<br>  |
| Black or African-American students       | 45.3%                  | 4////         | 7            | 3            | 2            |                       | 10   |        |
| Hispanic or Latino students              | 50.8%                  |               | ر            | 3            | 2            |                       | 10   |        |
| Students with Disabilities               | 29.4%                  |               | 1            | 3            | 2            |                       | 8    |        |
| English Language Learners                | 35.8%                  |               | 7            | 3            | 2            |                       | 10   |        |
| Economically Disadvantaged students      | 52.7%                  |               | ~            | 3            | 2            |                       | 10   |        |
| NYS 8th Grade ELA Assessment             |                        |               | ~            |              |              |                       |      |        |
| Black or African-American students       | 30.6%                  |               | ~            | 4            | 3            |                       | 14   |        |
| Hispanic or Latino students              | 33.2%                  |               | 5            | 4            | 4            |                       | 15   |        |
| Students with Disabilities               | 11.4%                  |               |              | 4            | 3            |                       | 13   |        |
| English Language Learners                | 3.6%                   |               | 7            | 5            | 4            |                       | 17   |        |
| Economically Disadvantaged students      | 35.3%                  |               | 2            | 4            | 3            |                       | 13   |        |
| NYS 8th Grade Math Assessment            |                        |               |              |              |              |                       |      |        |
| Black or African-American students       | 32.1%                  | 4///          | 12           | 4            | 3            |                       | 14   |        |
| Hispanic or Latino students              | 38.5%                  |               |              | 4            | 3            |                       | 13   |        |
| Students with Disabilities               | 16.8%                  |               | 1            | 4            | 3            |                       | 13   |        |
| English Language Learners                | 24.3%                  | 4             |              | 4            | 3            |                       | 14   |        |
| Economically Disadvantaged students      | 41.3%                  |               |              | 4            | 3            |                       | 13   |        |

5. Then fill in ANNUAL PERFORMANCE TARGETS, again like you did on the previous page.

6. On page 4 you will find Table 3 (High School Performance). Again, fill it out in the same way.

|                                                                                       |                     | •         |                     |         |                     |         |                     |         |          |          |          |           |                          |                         |      |            |               |
|---------------------------------------------------------------------------------------|---------------------|-----------|---------------------|---------|---------------------|---------|---------------------|---------|----------|----------|----------|-----------|--------------------------|-------------------------|------|------------|---------------|
| STUDENT OUTCOME METRICS                                                               | BASELINE<br>2008-09 |           | BASELINE<br>2008-09 |         | BASELINE<br>2008-09 |         | BASELINE<br>2008-09 |         | 2010     | 2010-11  |          | -         | MANCE<br>points g<br>201 | TARGE<br>Jains)<br>2-13 | 3-14 | TOTA<br>GA | L 4 YR<br>INS |
|                                                                                       | NVC                 | 154       | 107                 |         |                     |         | (2009               | cohort) | (2010    | cohort)  | NVC      |           |                          |                         |      |            |               |
|                                                                                       | NIS                 | LEA       |                     |         |                     |         | NIS                 | LEA     | NIS      | LEA      | NIS      | LEA       |                          |                         |      |            |               |
| % Students Scoring At or Above 75 on the English Language<br>Arts Regents Exam        | 56%                 | 4         | $\mathcal{N}$       |         |                     |         | 3                   |         | 3        |          | 13       |           |                          |                         |      |            |               |
| % Students Scoring At or Above 80 on the Math Regents Exam<br>Required for Graduation | 42%                 |           |                     |         | 3                   |         | 4                   |         | 4        |          | 17       |           |                          |                         |      |            |               |
| Four-year cohort high school graduation rate                                          | 72%                 |           | 72%                 |         | 72%                 |         | 74%                 |         | 76%      |          | 4        |           |                          |                         |      |            |               |
| Source Note: All numbers are rounded. Regents exams and graduation                    | n rate dat          | a are for | the 200             | total c | hort after          | 4 years | The ass             | essment | and grad | vation d | ta are a | t of June |                          |                         |      |            |               |

TABLE 3: High School Performance

- 7. Next is the College Persistence Table, TABLE 4.
- 8. While you will find data to enter into the first line of the chart from the portal printout you will NOT find the data for the second row. SED knows that we don't have it SO LEAVE IT BLANK.
- 9. Indicate your ANNUAL PERFORMANCE TARGETS for the first row only.

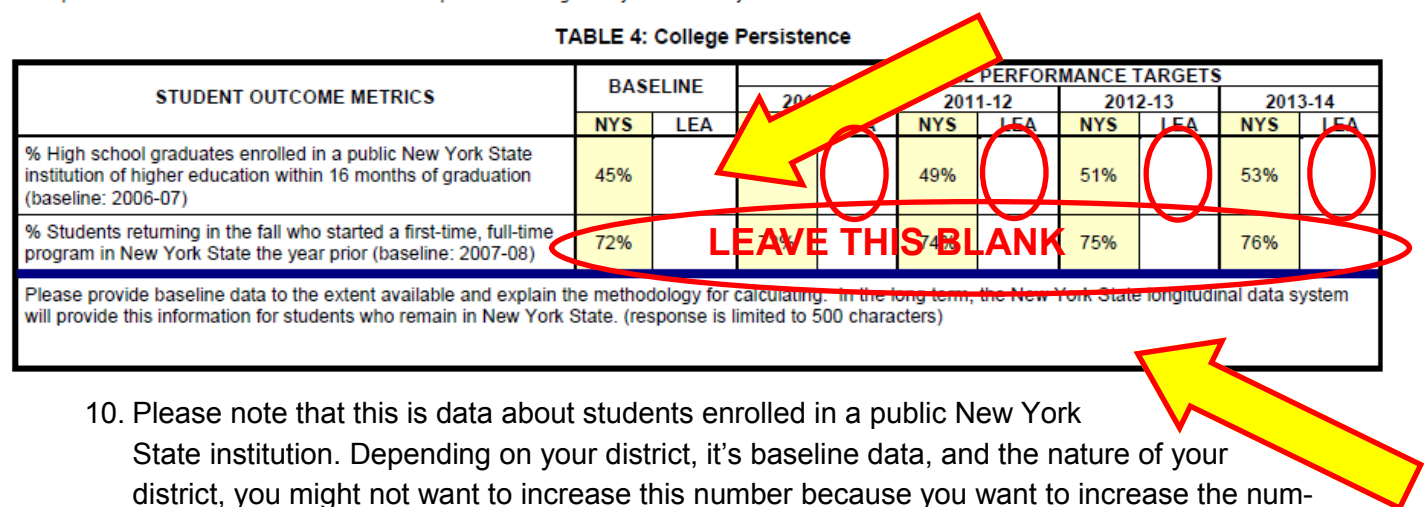

district, you might not want to increase this number because you want to increase the number of students attending institutions other than NYS public institutions. In this case, you should enter a statement in the third row explaining this. You are limited to 500 characters or less in this text field, so be succinct.

11. The chart at the bottom of page four can now be completed. In this table you enter the 3-5 metrics your district will focus on.

| Based on your analysis of the LEA's annual goals for student outcomes data in the table above compared to the State's RTTT plan goals, please select 3-5 outcome metrics your school district or public charter school will focus its RTTT initiatives to improve student outcomes: |                                    |  |  |  |  |  |  |  |
|----------------------------------------------------------------------------------------------------|------------------------------------|--|--|--|--|--|--|--|
| Student Outcome Metric: Priorities for Improvement                                                                                                    | Rationale for Selecting the Metric |  |  |  |  |  |  |  |
| 1.                                                                                                    |                                    |  |  |  |  |  |  |  |
| 2.                                                                                                    |                                    |  |  |  |  |  |  |  |
| 3.                                                                                                    |                                    |  |  |  |  |  |  |  |
| 4.                                                                                                    |                                    |  |  |  |  |  |  |  |
| 5.                                                                                                    |                                    |  |  |  |  |  |  |  |
| NEW YORK STATE EDUCATION DEPARTMENT     10.07.10                                                                                                    | 4                                  |  |  |  |  |  |  |  |

While you can write in any metrics you want depending on your own context, some possibilities for this section might be:

| NYS 4th grade ELA Assessment for SWD                 |    | SWD are achieving at a level lower than all students |
|------------------------------------------------------|----|------------------------------------------------------|
|                                                      | or |                                                      |
| NYS 8th grade math assessment for low SES students   |    | Low SES students achieving at lower level            |
|                                                      | or |                                                      |
| % students at or above 75% on ELA Regents            |    | 75% is level to avoid remediation at college         |
|                                                      | or |                                                      |
| Four-year cohort graduation rate                     |    | Community desires higher graduation rate             |
|                                                      | or |                                                      |
| % high school graduates in NYS higher ed institution |    | Board of Education goal                              |

- 12. On the top of page five there is a small chart to fill out.
- 13. Check the top left box indicating that you are participating in an RTTT-supported Network Team through the BOCES.

|            |               | PARTICIPATING LEA REQUIREMENTS                                                                                                    |                                                                          |             |
|------------|---------------|----------------------------------------------------------------------------------------------------|--------------------------------------------------------------------------|-------------|
| Network    | (             | EA will participate in an RTTT-supported Network Team through the local BOCES                                                                                                    | r estimated total budgeted amount:<br>t to exceed 75% of LEA's subgrant) | \$ <u> </u> |
| Team       | Check<br>One: | LEA will participate in BOCES-managed equivalent Team (certified by NYSED as providing services<br>without using RTTT funds                                                                                                    | s consistent with the RTTT Plan)                                         | \$0         |
|            |               | LEA requests that it be approved to operate an Equivalent Network Team (as a single LEA<br>or as part of a consortium of LEAs) providing services consistent with RTTT Plan<br>NOTE: Please submit form "REQUEST TO CERTIFY A NETWORK TEAM EQUIVALENT" | r estimated total budgeted amount:<br>t to exceed 75% of LEA's subgrant) | s           |
| <b>T</b> 1 | To rece       | eive reimbursement for Section D activities relating to implementation of the new teacher a                                                                                                    | nd principal evaluation system pa                                        | rticipating |

14. Enter the 75% amount of your allocation (a chart with the revised allocation provided by the state was included with this attachment. It is also posted at the Network Team website).

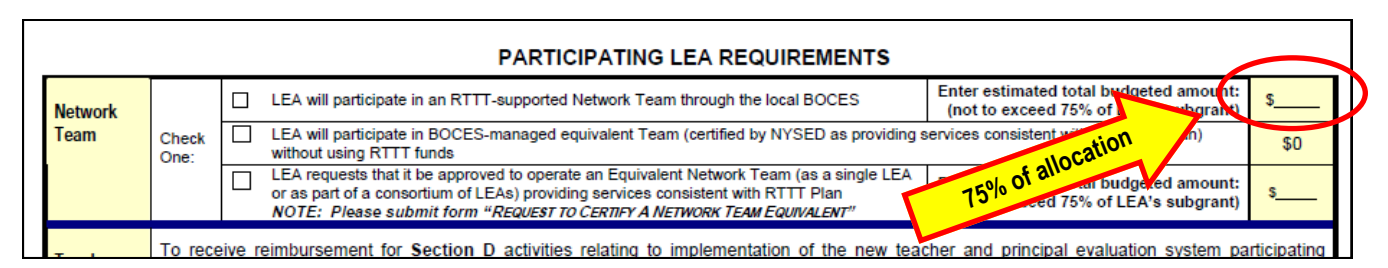

15. The table on page six is where you describe your actions with regard to teacher and principal evaluation.

|                                                                                                    | Section D Act                                                                      | tivities – Certif                         | ication Required                                            |                                                                        |                                                                                                |  |
|----------------------------------------------------------------------------------------------------|------------------------------------------------------------------------------------|-------------------------------------------|-------------------------------------------------------------|------------------------------------------------------------------------|------------------------------------------------------------------------------------------------|--|
| In the table below, please enter the follo                                                         | wing information about the LEA's plans t                                           | to implement the p                        | rovisions of Education Law                                  | §3012-c and any applicable implementi                                  | ng regulations:                                                                                |  |
| ACTIONS: Steps LEA will take to<br>implement.                                                      | TIMEFRAMES: Date when each ac<br>expected to start a                               | ction is KEY F<br>Ind finish.             | PERSONNEL: Name and tit<br>person who<br>implementat        | tle of the BUDGET TOTAL: Estimate<br>will left funds th<br>ion impleme | BUDGET TOTAL: Estimated total of RTTT<br>funds that will be used to<br>implement the Activity. |  |
| PERFORMANCE MEASURE: The evid<br>should be phrased in terms of a METRIC<br>success on the metric). | ence the LEA will use to determine whet<br>C (a data element such as student outco | her it is making pro<br>mes and/or an imp | ogress with implementation a<br>ortant milestone) and a TAF | and 25% sful in implementation.<br>RGET (the 60 provide that re        | This measure<br>epresents                                                                      |  |
| ACTIONS                                                                                            |                                                                                    | TIMEFRAMES                                |                                                             | KEY PLOCAS                                                             | BUDGET                                                                                         |  |
|                                                                                                    |                                                                                    | Start                                     | Finish                                                      |                                                                        | TOTAL                                                                                          |  |
|                                                                                                    |                                                                                    |                                           |                                                             |                                                                        |                                                                                                |  |
|                                                                                                    |                                                                                    |                                           |                                                             |                                                                        |                                                                                                |  |
|                                                                                                    |                                                                                    |                                           |                                                             |                                                                        |                                                                                                |  |
|                                                                                                    |                                                                                    |                                           |                                                             | rotal                                                                  |                                                                                                |  |
|                                                                                                    | A RTY                                                                              |                                           |                                                             |                                                                        |                                                                                                |  |
| METRIC                                                                                             |                                                                                    |                                           |                                                             | all                                                                    |                                                                                                |  |
|                                                                                                    |                                                                                    |                                           |                                                             | 10 Catio                                                               |                                                                                                |  |
| Total Budgeted RTT                                                                                 | T Funding for Participating LEA Re                                                 | equirements (Ne                           | twork Teams and Teac                                        | her/Principal Evaluation System)                                       | s                                                                                              |  |

16. Enter the 25% amount from your allocation twice on the right of the table.

You then fill in the chart indicating the actions you will take to comply with §3012-c. Here are some examples of the kind of items you might include:

| train evaluators of 4-8 math & ELA teachers | July 2011 | August 2011 | superintendent |
|---------------------------------------------|-----------|-------------|----------------|
| train evaluators of principals of 4-8       | July 2011 | August 2011 | superintendent |
| train evaluators of all teachers            | July 2013 | August 2013 | superintendent |
| train evaluators of all principals          | July 2013 | August 2013 | superintendent |

With regard to the PERFORMANCE MEASURE(S):

% of evaluations in compliance with §3012-c

## FOLLOW THESE DIRECTIONS:

1. Fill in the your BEDS code, the name of your district, and your allocation.

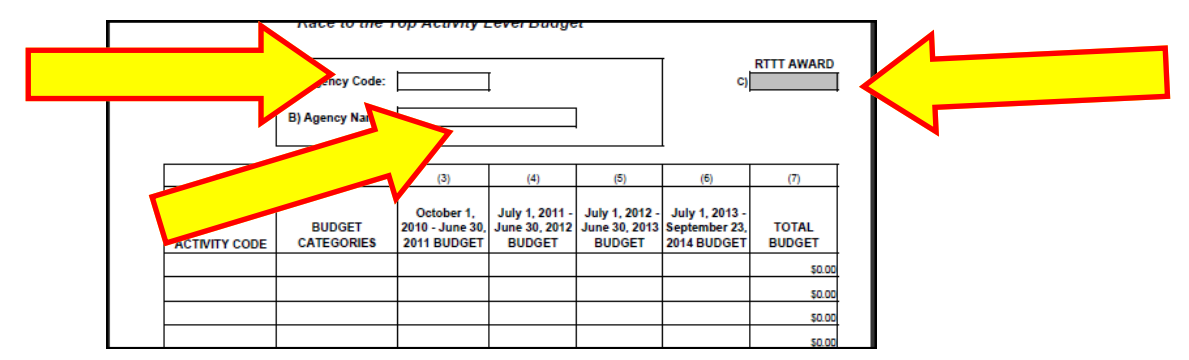

2. You will only need to complete two rows. In the top line under activity code, chose "Network Teams" from the drop-down menu. Choose "BOCES Services 49" for the budget category from the drop down menu in the second column. In the second line choose under activity code choose "Tchr/Prin Eval Sys" from the drop-down menu. Again choose "BOCES Services 49" for the budget category for the budget category from the drop down menu in the second column.

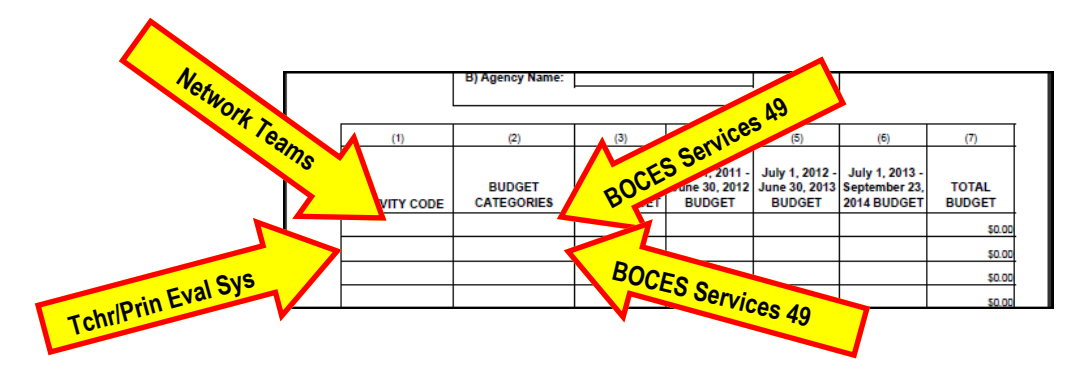

3. For the budget lines, put in \$0 in column 3 since you won't be spending any money in that year. Then, divide the allocations into thirds for the other three columns. The first row will have thirds of the 75% allocation and the second row will have thirds of the remaining 25% of the allocation. You can find these amounts on the chart that was also attached with this one or on the BOCES Network Team website.

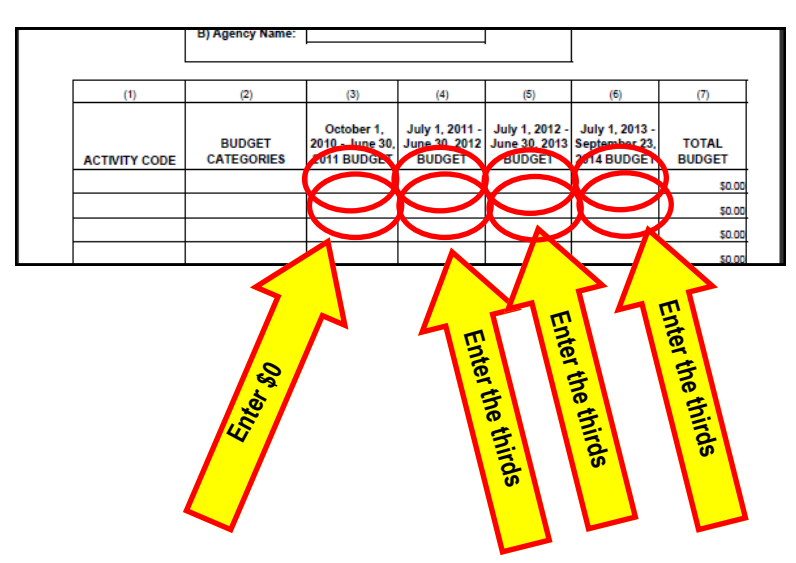